# Neuer Kursfinder

## Anmeldung

## Klicke auf untenstehenden Link

https://proxy.clubkonzepte24.de/courses/8fc46aec-b16f-11eb-9bef-0fa280d74a32

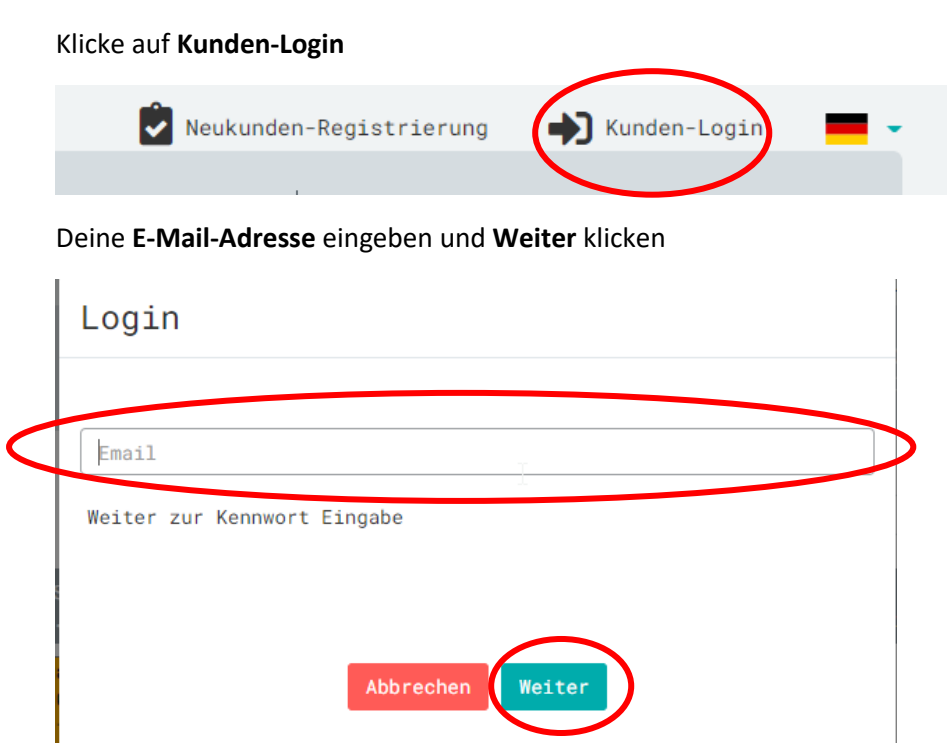

Öffne deinen E-Mail-Account und gib den **Code** ein, den du vom Absender Service – clubkonzepte24.de erhalten hast, ein. Klicke anschliessend **Weiter**.

| maxfitmus                | er@gmail.com                         |                     |             |
|--------------------------|--------------------------------------|---------------------|-------------|
| Weiter zur               | Kennwort Eingabe                     |                     |             |
|                          |                                      |                     |             |
| Code*                    |                                      | 6                   |             |
| Code                     |                                      |                     |             |
| Bitte über<br>zugeschick | orüfen Sie Ihr Email<br>ten Code ein | -Postfach und geber | n den Ihnen |
|                          |                                      |                     |             |

Nun wird dir ein Kennwort per E-Mail zugesendet. Gib dieses Kennwort ein und klicke auf Login

|   | Login                                                |                       |                                           |
|---|------------------------------------------------------|-----------------------|-------------------------------------------|
|   |                                                      |                       |                                           |
|   | Ein neues Kennwort wurde an Ihre Email Addresse vers | schickt.              |                                           |
|   | Kennwort vergessen? Ku                               | ennwort ändern        |                                           |
|   | Noch nicht registriert? Hier zu Registrierung.       |                       |                                           |
|   |                                                      |                       |                                           |
|   |                                                      |                       |                                           |
|   | 2                                                    |                       |                                           |
|   | Ab                                                   | prechen Login         |                                           |
|   |                                                      |                       |                                           |
|   | Nun bist du im Kurssystem. Klicke nun a              | uf <b>Logout</b> , un | n ein persönliches Kennwort zu erstellen. |
|   | a maxfit Muster                                      |                       |                                           |
|   | 1 ANGEBOI 2 BUCHUNG    kurs auswählen  Datenang      |                       | 3 UBERSICHT ÜBER DIE BUCHUNG              |
|   |                                                      |                       |                                           |
|   | Klicke auf <b>Kunden-Login</b>                       |                       |                                           |
|   |                                                      |                       | Neukunden-Registrierung                   |
|   | Gib deine E-Mail-Adresse ein und klicke              | auf Weiter.           |                                           |
|   | Login                                                |                       |                                           |
|   |                                                      |                       |                                           |
| < | maxfitmuster@gmail.com                               | Ø                     |                                           |
|   | Weiter zur Kennwort Eingabe 🔓                        |                       |                                           |

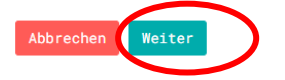

Klicke auf Kennwort ändern. Sonst musst du noch nichts eingeben.

| Lo | ogin                                           |                 |
|----|------------------------------------------------|-----------------|
|    |                                                |                 |
| K  | ennwort                                        |                 |
| K  | Kennwort vergessen?                            | Kennwort ändern |
| N  | loch nicht registriert? Hier zu Registrierung. |                 |

Gib deine Daten ein:

- Deine E-Mail
- Vorname
- Nachname
- Altes Kennwort (dasjenige, dass du vorhin per E-Mail zugestellt erhalten hast)
- Neues Kennwort (dein persönliches, neues Kennwort)

Scrolle nach unten und klicke anschliessend auf Neues Kennwort speichern.

## Kennwort ändern

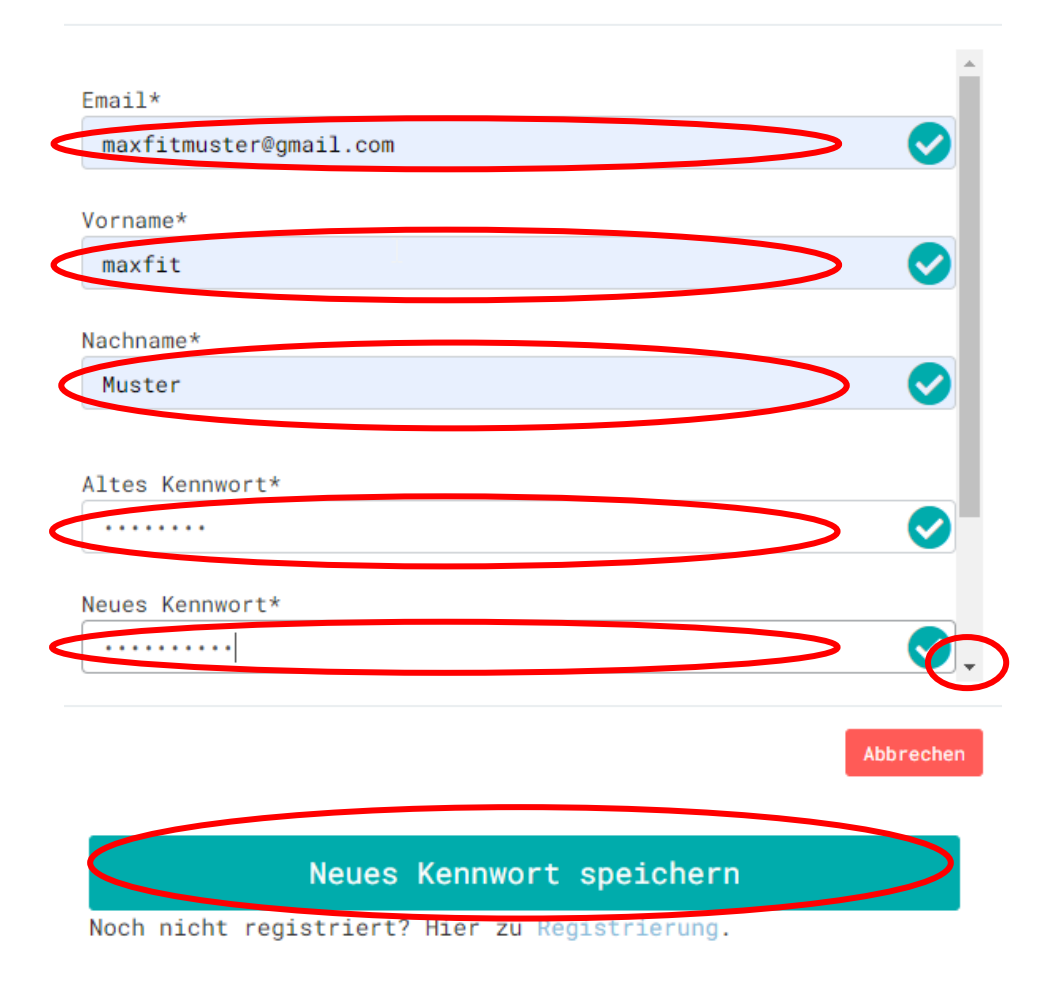

Anschliessend erscheint «Kennwort erfolgreich geändert» Klicke anschliessend auf Abbrechen.

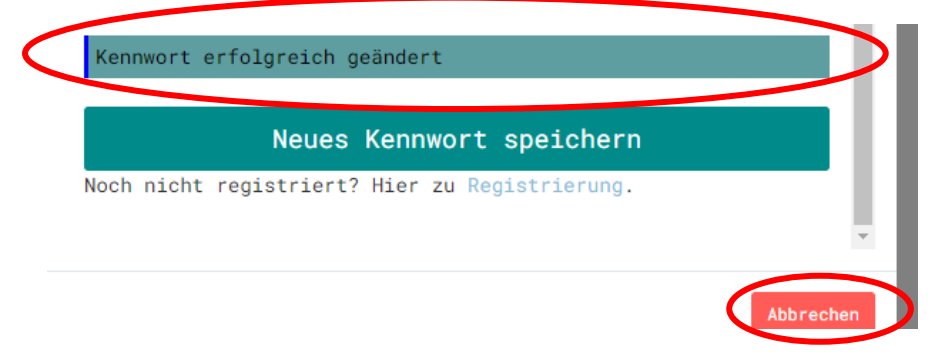

Klicke erneut auf Kunden-Login.

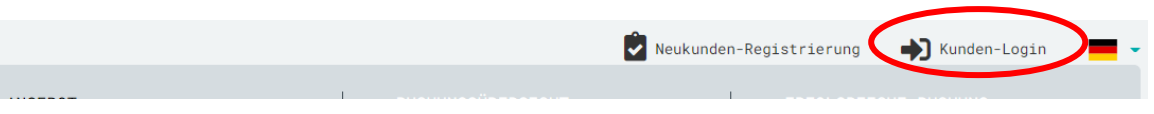

Gib deine E-Mail-Adresse und dein neues, persönliches Kennwort ein.

Nun bist du mit deinen persönlichen Daten eingeloggt und kannst Kurse buchen.

Klicke dazu auf den gewünschten Kurs, z.B. BodyForming

| amaxfit Muster                                                         |                                                                                                    |                                                                                                    |                                                                                                    |                                                                                                    | (                     | 🗭 Logout 🛛 💻 🗸        |
|------------------------------------------------------------------------|----------------------------------------------------------------------------------------------------|----------------------------------------------------------------------------------------------------|----------------------------------------------------------------------------------------------------|----------------------------------------------------------------------------------------------------|-----------------------|-----------------------|
| 1 ANGEBOT<br>kurs auswählen                                            |                                                                                                    | 2 BUCHU                                                                                                    |                                                                                                    | 3                                                                                                    |                       |                       |
| Filter 🕶 🗯 Woche                                                       | ≡ Tag                                                                                                    |                                                                                                    |                                                                                                    |                                                                                                    | 26 Juli 2021, KW 30   | < > Heute             |
| MONTAG<br>26.07.2021                                                   | DIENSTAG<br>27.07.2021                                                                                                    | MITTWOCH<br>28.07.2021                                                                                                    | DONNERSTAG<br>29.07.2021                                                                                                    | FREITAG<br>30.07.2021                                                                                                    | SAMSTAG<br>31.07.2021 | SONNTAG<br>01.08.2021 |
| Bodyforming<br>18:00 - 18:55<br>Freie Plätze: 15<br>Kostenlos<br>Petra | Hatha Yoga<br>8:50 - 10:15<br>F eie Plätze: 15<br>Kostenlos<br>Alain<br>Pilates<br>18:30 - 19:25<br>Freie Plätze: 15<br>Kostenlos<br>Nicht buchbar<br>Daniela | Les Mills<br>BodyPump<br>08:50 - 09:50<br>Freie Plätze: 14<br>Kostenlos<br>Claudia<br>Les Mills<br>BodyCombat<br>18:30 - 19:25<br>Freie Plätze: 15<br>Kostenlos<br>Christine<br>N.A.X.<br>19:40 - 20:25<br>Freie Plätze: 14<br>Christine | Les Mills<br>BodyPump<br>18:30 - 19:30<br>Freie Plätze: 14<br>Kostenlos<br>Claudia<br>Hatha Yoga<br>19:45 - 21:10<br>Freie Plätze: 15<br>Kostenlos<br>Alain | Les Mills<br>BodyPump<br>08:50 - 09:50<br>Freie Plätze: 14<br>Kostenlos<br>Babs<br>Power Yoga<br>18:30 - 19:30<br>Freie Plätze: 14<br>Kostenlos<br>Marlies |                       |                       |

### Klicke auf Buchen

| 💄 maxfit Muster                    | 🗭 Logout 💻 🗸                                                                                      |
|------------------------------------|---------------------------------------------------------------------------------------------------|
| <u>1</u> ANGEBOT<br>KURS AUSWÄHLEN | 2 BUCHUNGSÜBERSICHT 3 ERFOLGREICHE BUCHUNG   Datenangabe und buchung 3 ÜBERSICHT ÜBER DIE BUCHUNG |
| ß                                  | Bodyforming<br>26.07.2021 / 18:00 - 18:55<br>Petra<br>0.00 CHF<br>Buchen                          |
| © 2020 sysTeam GmbH - Bucł         | nungssystem                                                                                       |

Nun bist du für den Kurs angemeldet.

| xfit Muster                                                              | 🕒 Logout 📃 🗸                                                       |
|--------------------------------------------------------------------------|--------------------------------------------------------------------|
| ANGEBOT <u>2</u> BUCHUNGSÜBER<br>_ kurs auswählen <u>datenangabe</u> und | SICHT 3 ERFOLGREICHE BUCHUNG<br>BUCHUNG ÜBERSICHT ÜBER DIE BUCHUNG |
| Viele<br>Ihr Termin ist erfol                                            | n Dank!<br>Igreich gebucht worden.                                 |
| Bestellnummer                                                            | b62b0410-c09a-46ef-9e28-419f06850300                               |
| Kunde                                                                    | e maxfit Muster (maxfitmuster@gmail.com)                           |
| Kurs                                                                     | Bodyforming                                                        |
| Termin                                                                   | 26.07.21 - 18:00 bis 18:55                                         |
| Auswahl                                                                  | Petra                                                              |
| Preis                                                                    | Kostenlos                                                          |
|                                                                          |                                                                    |
| Zurück                                                                   | zum Angebot                                                        |

Im Anschluss erhältst du ein Bestätigungsmail. Über den Link am Ende des Mails kannst du deine Buchungen einsehen und dich gegebenenfalls abmelden.

|   | Kursanmeldung Posteingang ×                                                                                                    |                        |    | 8 | Ø |
|---|----------------------------------------------------------------------------------------------------|------------------------|----|---|---|
|   | Service - clubkonzepte24.de service@clubkonzepte24.de <u>über</u> amazonses.com<br>an mich →                                                                                                    | 16:55 (vor 1 Minute)   | ☆  | 4 | : |
|   | Hallo maxfit                                                                                                    |                        |    |   |   |
|   | Vielen Dank für deine Anmeldung.                                                                                                    |                        |    |   |   |
|   | Kurs: Bodyforming                                                                                                    |                        |    |   |   |
|   | Der Kurs findet statt am: 26.07.2021 um 18:00.                                                                                                    |                        |    |   |   |
| < | Falls du nicht teilnehmen kannst, musst du dich spätestens 1h vor Kursbeginn unter folgendem Link https://icm03v202103.clubkonzepte24.de/MeineTermine/a590d98c95f036b6b<br>16e539cf4dc7d04a11cfbba9333d357c0b63f475cf6d319a78b6ae277af49dd7117bf81cb32f5152c823b95defa19a31b6; abmelden. | 1 <u>b558bd0768fc7</u> | I. |   |   |

### Klickst du auf den Link, erscheint folgende Übersicht:

Hier siehst Du Deine Termine:

| Mo, 26.07.2021    | Bodyforming | Termin absagen |
|-------------------|-------------|----------------|
| 18:00 - 18:55 Uhr |             | <b>-</b>       |
|                   |             |                |

Wenn du dich abmelden möchtest (bis 1h vor Kursbeginn möglich), kannst du den Button «Termin absagen» klicken.

Wenn du Fragen hast, hilft dir das max-Team gerne weiter 😊.